## GADNIC

MANUAL DE USUARIO

Cámara De Seguridad *RobbySafe* 

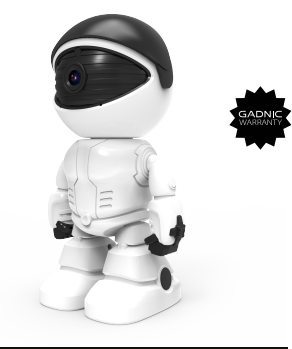

Guía de inicio rápido

Descargar la aplicación

Puedes escanear el código QR o buscar "Yoosee" en la App Store o Google Play y, a

continuación, registrarte para iniciar sesión.

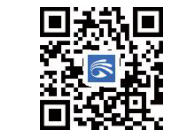

②Encienda el dispositivo

Encienda el dispositivo y éste emitirá el sonido "Du du" en unos 30 segundos. Si no puede

oír el sonido "Du du", inserte el dedal en el orificio de "reinicio" y manténgalo pulsado hasta

que el dispositivo emita el tono de voz.

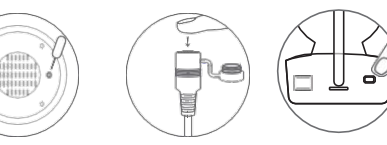

③Añadir el dispositivo

 Conecta el teléfono a WiFi (Si el dispositivo no soporta WiFi de 5GHz, por favor asegúrate de que el WiFi conectado es de 2,4GHz).

2. 2. Vaya a "Dispositivo" en la aplicación Yoosee, haga clic en "+", a continuación, agregue

la cámara de acuerdo con la solicitud.

La interfaz de la aplicación puede actualizarse ocasionalmente para mejorar la experiencia del usuario.

En la interfaz de supervisión de la aplicación YooSee, puedes comprobar las imágenes de supervisión de la cámara en tiempo real y controlar las funciones de supervisión, interceptación y grabación de la cámara. reproducción Después de instalar una tarjeta TF (compatible con fat32/exFat), la cámara grabará vídeos automáticamente cuando la cámara esté trabajando. Puedes comprobar los vídeos grabados en la función "reproducción local" de la aplicación Yoosee.

## Uso compartido de dispositivos

 nvita a tus amigos a descargar e instalar Yoosee App, y a registrarse para iniciar sesión.
El propietario del dispositivo puede hacer clic en el icono 'compartir' para elegir la forma de compartir.
Jeudes seguir las instrucciones de la App para completar la acción.

control

P2P00049

## Solución de problemas

P:¿La cámara no se puede conectar con WiFi? R: Por favor, compruebe si la contraseña WiFi es correcta.. Por favor, confirme si el dispositivo soporta 5GHz WiFi, de lo contrario, por favor asegúrese de que el WiFi conectado es de 2,4 GHz; El router no puede tener restricciones WiFi tales como habilitar el aislamiento AP, prevenir el squatting Wi-Fi, etc. Algunos teléfonos necesitan obtener el permiso del GPS del teléfono móvil y activar el GPS para obtener una lista WiFi.

P:¿El dispositivo está desconectado en la lista de dispositivos? R:Compruebe si la red del dispositivo es buena o no..

Si hay una tarjeta TF insertada, desconecte la tarjeta TF, reinicie el dispositivo y el router. Compruebe si el dispositivo está conectado o no. Si el problema persiste, reinicie el dispositivo (inserte el dedal en el orificio "reset" y manténgalo pulsado entre 5 y 10 segundos). Vuelva a conectar el dispositivo.

A continuación, compruebe el firmware del dispositivo y la versión de la aplicación y actualícelos a la última versión. Q:¿Cómo hacer si el dispositivo está fuera de línea después de cambiar un router o WiFi password? R: El dispositivo conserva la contraseña original. Si cambia la contraseña y no coincide con la original, el dispositivo no podrá conectarse. En este caso, reinicie el dispositivo (inserte el dedal en el orificio de "reinicio" y mantenga pulsado durante 5 a 10 segundos) y vuelva a agregarlo siguiendo los consejos de la aplicación. P: ¿No se puede ver el video? R:Desconecte la tarjeta TF y vuelva a insertarla. Compruebe si el

modo de grabación está abierto.

Si el modo de grabación está abierto pero no se graba ningún vídeo, vaya a "Ajustes", entre en "Ajustes de grabación", desactive "Interruptor de grabación" y formatee la tarjeta TF. Si el vídeo no se puede ver después de formatear la tarjeta TF, por favor reemplace una nueva tarjeta TF para intentarlo.

Si tienes más preguntas, consulta "Ayuda y comentarios" en la aplicación Yoosee.

## Nota

\*Por favor, confirme si el dispositivo soporta WiFi de 5GHz, de lo contrario, asegúrese de que el WiFi conectado al teléfono móvil es de 2.4GHz;

\*El dispositivo soporta un máximo de 128G de almacenamiento en tarjeta y la tarjeta TF debe estar formateada con formato FAT32/exFat.

\*El dispositivo utiliza la técnica de grabación en bucle, cuando la tarjeta TF está llena, la cámara cubrirá los archivos más antiguos automáticamente para guardar nuevos vídeos. \*Por favor, no instale el producto en un ambiente hostil. El producto puede dañarse si se expone a altas temperaturas, alta humedad, polvo y humo, etc. \*La aplicación Yoosee y el firmware del dispositivo se actualizarán ocasionalmente. Por favor, actualice cuando el software le notifique que hay una actualización disponible. \*El dispositivo se vinculará automáticamente con la cuenta de Yoosee después de conectarse a la red. Antes de vincular una nueva cuenta Yoosee, por favor desvincule el dispositivo con la primera cuenta Yoosee.

\*Yoosee CMS está disponible en Windows PC para la vigilancia de la cámara. Por favor vaya a http://www.yoosee.co y descárguelo para instalarlo.

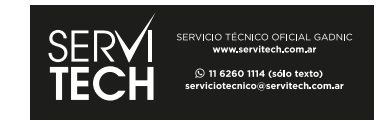